คู่มือการเข้าใช้งานระบบเลือกตั้งออนไลน์ SDU eVote การเลือกตั้งกรรมการสภามหาวิทยาลัยจากพนักงานมหาวิทยาลัย สายสนับสนุน มหาวิทยาลัยสวนดุสิต

ในวันที่ 25 มกราคม พ.ศ. 2564 ระหว่างเวลา 09.00-15.00 น. สำหรับพนักงานมหาวิทยาลัย สายสนับสนุน

 ขั้นตอนที่ 1
พนักงานมหาวิทยาลัย สายสนับสนุน เข้าสู่ระบบเลือกตั้งออนไลน์ SDU eVote ได้ที่ URL <u>http://www.dusit.ac.th/evote</u> พิมพ์ ชื่อผู้ใช้งาน และรหัสผ่าน เพื่อเข้าสู่ระบบ
Username ชื่อผู้ใช้งาน เหมือนกับการเข้าใช้งานระบบอินเทอร์เน็ตของมหาวิทยาลัย
Password รหัสผู้ใช้งาน เหมือนกับการเข้าใช้งานระบบอินเทอร์เน็ตของมหาวิทยาลัย

| ์ การเลือกตั้งกรรมก | ารสภามหาวิทยาลัย   |
|---------------------|--------------------|
| จากพนักงานมหาวิท    | ายาลัยสายสนับสนุน  |
| มหาวิทยาย           | ลัยสวนดุสิต        |
| ในวันที่ 25 ม       | กราคม 2564         |
| ระหว่างเวลา 09      | 9.00 - 15.00 u.    |
| ชื่อผู้ใช้งาน       |                    |
| Username            | 2                  |
| รหัสผ่าน            |                    |
| Password            | 0                  |
|                     | เข้าสู่ระบบ        |
| - ห                 | รือ -              |
| 🗸 ดรวจสอบผ          | ุ่มีสิทธิเลือกตั้ง |

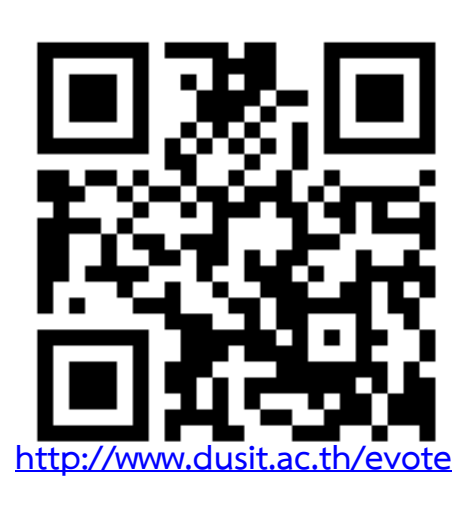

ทั้งนี้ สามารถเข้าใช้งานระบบได้ทั้งคอมพิวเตอร์ตั้งโต๊ะ (PC) คอมพิวเตอร์แบบพกพา (Notebook) และโทรศัพท์เคลื่อนที่ (Smart Phone)

## เมื่อเข้าสู่ระบบ จะปรากฏหน้าจอ ดังรูป

🗋 คู่มือใช้งานระบบ

🕩 ออกจากระบบ

รหัสบคลากร :

การตรวจสอบสิทธิ :

ท่านเป็นผู้มีสิทธิลงคะแนน

2010006445

ตรวจสอบแล้ว

๑ำแหน่ง

12 ปี

วันที่เริ่มงาน 01/09/2551

เจ้าหน้าที่สำนักงาน (บริหารงานทั่วไป)

🖹 ระยะเวลาการปฏิบัติงานจนถึงวันเลือกตั้ง

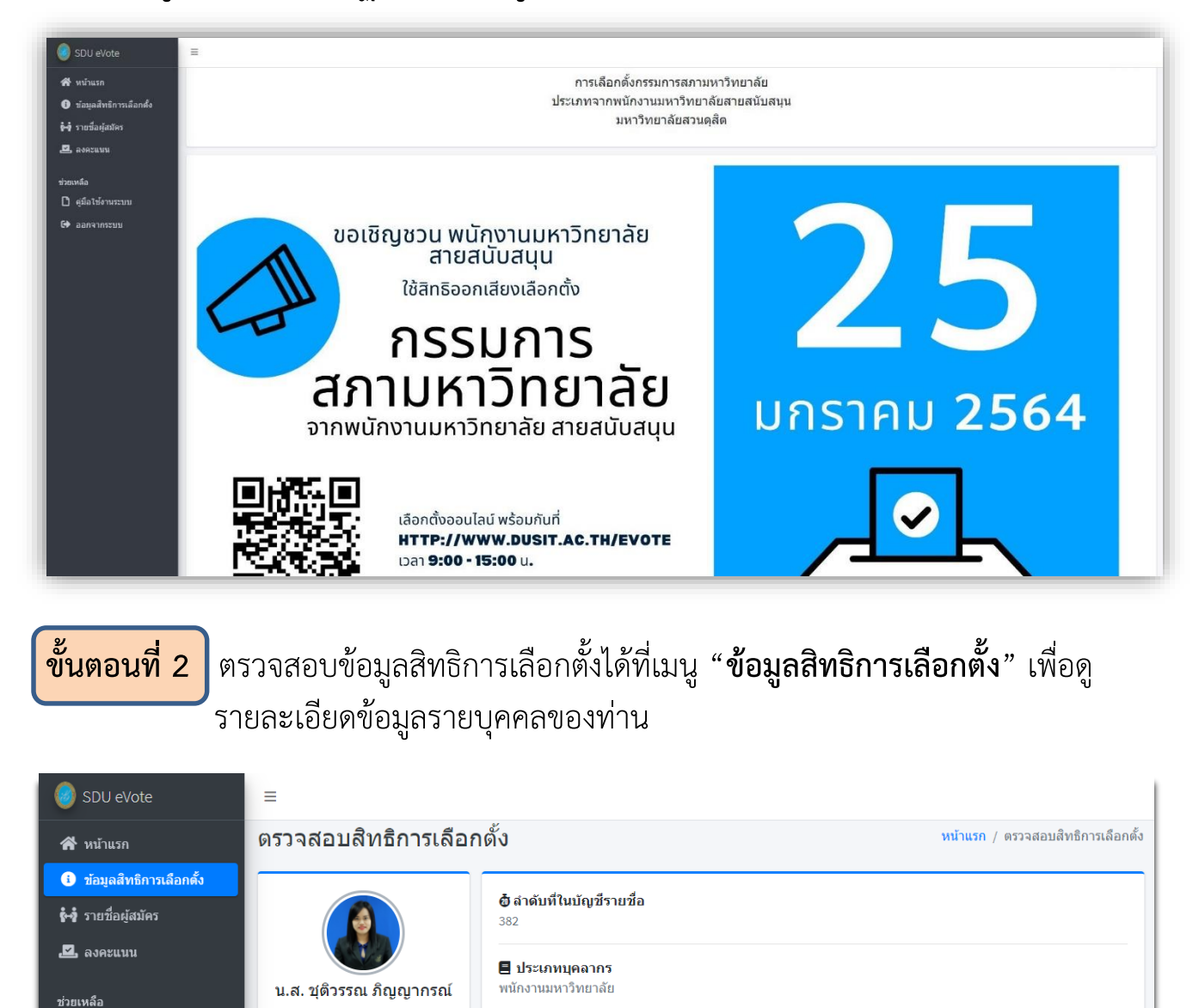

## ขั้นตอนที่ 3

## สามารถดูข้อมูลรายชื่อและหมายเลขผู้สมัครเลือกตั้งกรรมการสภามหาวิทยาลัย ได้ที่เมนู <sup>"</sup>รายชื่อผู้สมัคร"

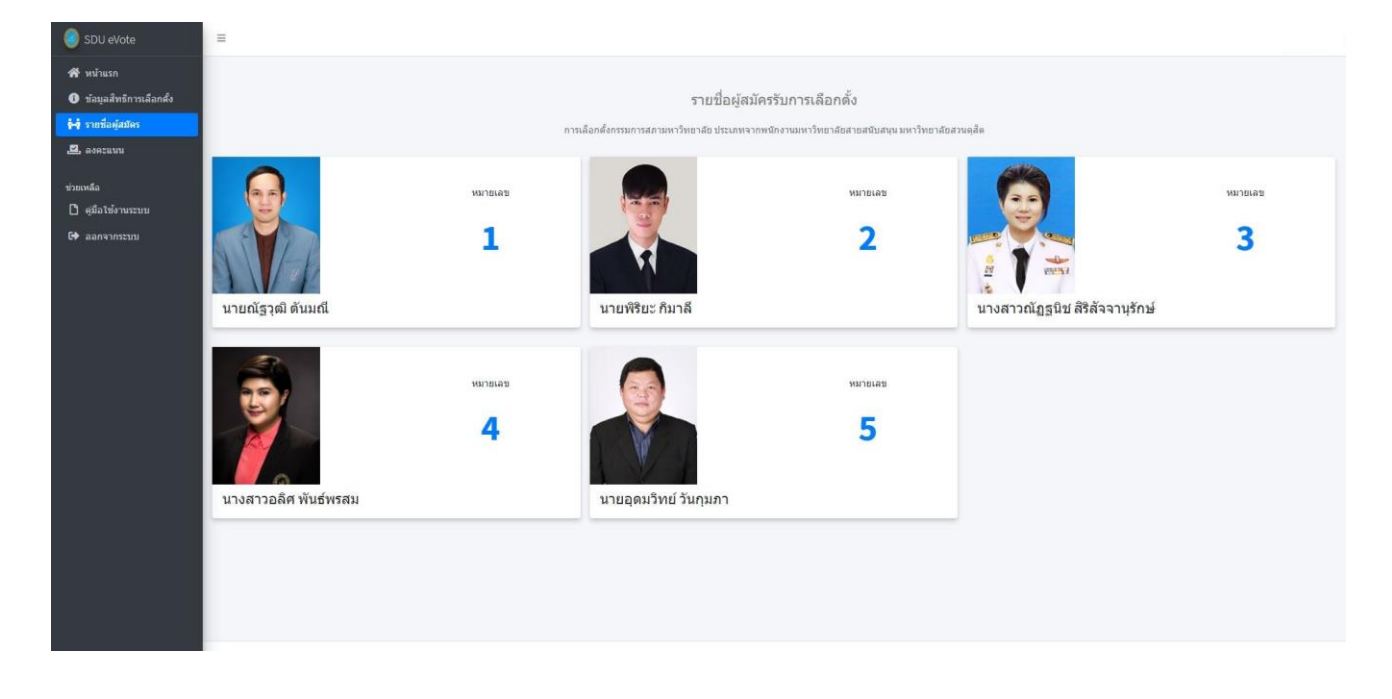

<mark>ขั้นตอนที่ 4</mark>) ทำการ "**ลงคะแนน**" โดยทำเครื่องหมาย ✓ ที่ช่องหน้าหมายเลขผู้มีสิทธิที่ท่าน ้ต้องการเลือก ทั้งนี้สามารถเลือกผู้สมัครได้เพียง 1 หมายเลข เท่านั้น

| н стобафийн<br>алимба<br>о фбабогиятая<br>Ф аалсопятор |                                                      | ท        | าหมือกที่อากรอการสุดาวอาร์ไทย: เชื่อ ประเทศจากหรือการออกรับขางในขางในขา | ต่องเลือกทั้งกายรายสิง<br>ต่องเลือกทั้งกายในวลา 5 นา<br>4 : 28 | a                    |       |
|--------------------------------------------------------|------------------------------------------------------|----------|-------------------------------------------------------------------------|----------------------------------------------------------------|----------------------|-------|
|                                                        | องการการสำหรับ<br>แล้วกรุ่มปัจาร์ส : พร<br>ฟางสายภาย | NJ10483  | çubjatiles                                                              | ชื่อ ∙ มามสกุล                                                 | มกร้อยงาน            |       |
|                                                        | D                                                    | 1        | vicitade e                                                              | anî.                                                           |                      |       |
|                                                        | a                                                    | 2        | weither for                                                             | 4                                                              |                      |       |
|                                                        | o                                                    | 3        | andradge<br>115                                                         | lu Aldunytni                                                   |                      |       |
|                                                        | ٥                                                    | 4        | unertailer                                                              | Rufwsau                                                        |                      |       |
|                                                        | o                                                    | 5        | betaspara                                                               | tungan                                                         |                      |       |
|                                                        |                                                      |          |                                                                         | ไม่ประสงค์                                                     | ✓ บนทกกรณ<br>ลงคะแนน | нации |
| กรก์                                                   | ไม่ประสงค์จ                                          | าะลงคะแน | น กรณาทำ                                                                |                                                                |                      |       |

**ขั้นตอนที่ 5** หลังจากนั้น คลิกปุ่ม <mark>ขั้มทักการลงคะแบบ</mark> ที่อยู่ด้านขวาล่างของหน้าจอ จะมีข้อความขึ้นมาเพื่อให้ท่าน "**ยืนยัน**" ข้อมูลอีกครั้ง และทำการ "**ยืนยัน"** การลงคะแนน ด้วยหมายเลขบัตรประจำตัวประชาชนของท่าน

|                                     | ยืนยันบัตรประจำตัวประชาชน                                                   |
|-------------------------------------|-----------------------------------------------------------------------------|
|                                     | รหัสประจำตัวประชาชน<br>อื่นอัน                                              |
| <b>ขั้นตอนที่ 6</b> เสร็จสิ้นการเลื | อกตั้ง จะแสดงหน้าจอดังรูป                                                   |
|                                     | ขอบคุณที่ท่านได้มีส่วน<br>ร่วมในการออกเสียง<br>เลือกตั้ง<br>กลับสู่หน้าหลัก |
|                                     | ********                                                                    |

หากพบปัญหาในการเข้าใช้งาน หรือสอบถามขั้นตอนการใช้งานระบบ สามารถติดต่อได้ที่ สำนักวิทยบริการและเทคโนโลยีสารสนเทศ เบอร์โทรภายใน 5242 / 5227 / 5308